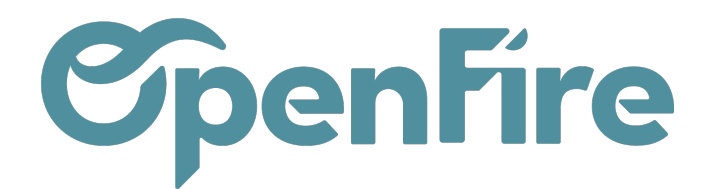

# Paramètrer l'impression du devis

#### Sommaire

Une fois un devis sauvegardé, vous avez la possibilité de l'imprimer ou de l'envoyer par mail. Dans les deux cas, le devis est créé au format PDF.

Depuis OpenFire, vous pouvez donc générer le PDF de votre devis et il sera automatiquement téléchargé sur votre ordinateur.

Cela vous permet :

- de l'imprimer directement après téléchargement,
- de le sauvegarder pour archive.

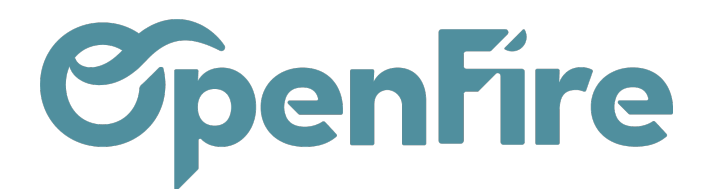

### Imprimer son devis

#### Depuis la liste des devis , cliquez sur le lien Imprimer > Devis / Commande :

| Devis          |                     |                        |            |                  | Recherche   |  |
|----------------|---------------------|------------------------|------------|------------------|-------------|--|
| CRÉER IMPORTER |                     |                        | Imprimer 👻 | Action -         | ▼ Filtres ▼ |  |
| N° de devis    | Date de la commande | Client                 | Attestatio | on TVA avec      | notice      |  |
| CC0138         | 20/07/2022 12:23:36 | Alexandre ASTIER, test | test dm    | test dm          |             |  |
| CC0137         | 18/07/2022 18:05:25 | ACHER Arnaud           | Devis / C  | Devis / Commande |             |  |
| CC0136         | 11/07/2022 17:07:47 | Alexandre ASTIER       | Liste des  | commande         | s           |  |

Depuis le devis correspondant, cliquez sur le bouton imprimer disponible en haut à gauche, ou sur le lien Imprimer > Devis / Commande :

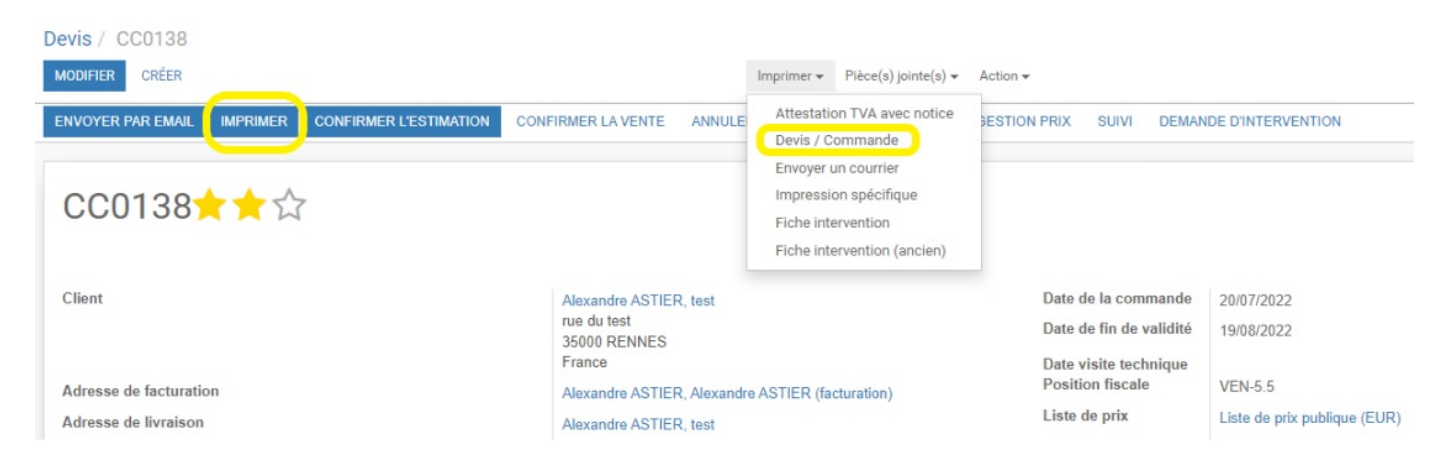

## Structure du devis

Le devis est structuré en diverses parties:

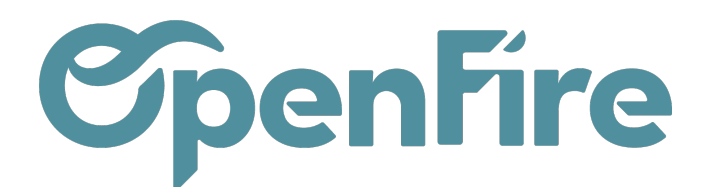

| <b>OpenFire</b>                                                                              | Rue de la mairie<br>35000 RENNES<br>02 96 20 30 40<br>company@gmail.com |   | Estimation<br>N° : CC013<br>Date : 26/07/202                                                        |
|----------------------------------------------------------------------------------------------|-------------------------------------------------------------------------|---|----------------------------------------------------------------------------------------------------|
| Adresse de livraison :<br>Monsieur Alexandre ASTIER<br>rue du test<br>35000 RENNES<br>France |                                                                         | 3 | Adresse de facturation :<br>Alexandre ASTIER (facturation)<br>rue du test<br>35000 RENNES<br>France |
| Vos références :                                                                             |                                                                         |   |                                                                                                    |
| Commercial(e) : Da<br>admin 25                                                               | te de validité :<br>/08/2022                                            | 4 |                                                                                                    |

1. En-tête du document : Paramétré pour l'entreprise, cette entête est présent sur la plupart des documents imprimés depuis OpenFire.

2. Cartouche : Cette partie contient le type, le numéro et la date du document. Il est présent sur de nombreux documents de gestion.

3. Bloc Adresse : L'adresse de facturation est toujours dans le pavé de droite afin de pouvoir être envoyé dans une enveloppe à fenêtre. L'adresse de livraison est précisée dans le pavé de gauche si elle est différente de l'adresse de facturation.

4. Références : Plusieurs pastilles sont paramétrables à cet endroit, parmi lesquelles la référence du client, les coordonnées du commercial, les conditions de règlement, ...

| Image   | Description                        |                | Quantite | Prix/U HT  | TVA  | Prix H   |
|---------|------------------------------------|----------------|----------|------------|------|----------|
|         | [JOT_] Poele Bois Jotul F520       |                | 1 Unité  | 5 000,00 € | 5.5% | 5 000,00 |
|         | [FOC_COUDEINOX30D230] Coude inox i | inox 30° ø 230 | 1 Unité  | 179,00 €   | 5.5% | 179,00   |
|         |                                    |                | Total ho | rs taxe    |      | 5 179,00 |
|         |                                    |                | TVA      |            |      | 284,85   |
|         |                                    |                | Total TT | C          |      | 5 463,85 |
| Vos éci | éances                             | Montant        |          |            |      |          |
| TVA     | Base                               | Montant        |          | 5          |      |          |
| 5.5%    | 5 179,00 €                         | 284,85 €       |          |            |      |          |
|         | lable 30 Jours                     |                |          |            |      |          |
|         | lable 30 Jours                     |                |          |            |      |          |

5. Chiffrage : Le bloc de chiffrage peut être présenté en sections (optionnelles) pour une meilleure lecture du devis. Pour chaque section, le sous-total est optionnel. Un échéancier dépendant des conditions de règlement peut également être affiché.

6. Commentaires du bas : L'utilisation de ces commentaires est très variée et peut contenir le "Bon pour accord", les Conditions Générales de Vente, Travaux à la charge du client, ... Des commentaires du haut peuvent également être ajoutés.

7. Pied de page: Ces lignes de texte paramétrables contiennent généralement les informations légales telles que le nom, la forme juridique et le capital de la société, no de siret, code APE, garantie décennale, coordonnées bancaires, ...

### Paramètres d'impression du devis

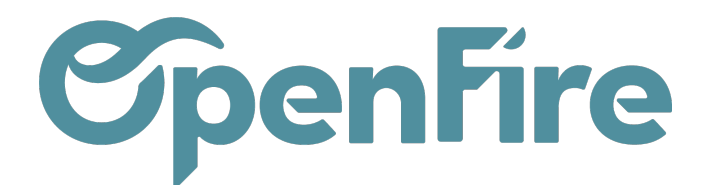

Vous avez la possibilité de choisir d'afficher ou non certaines informations sur vos devis en vous rendant dans Ventes > Configuration > Configuration

Ensuite cliquez sur l'option Définir les champs à afficher.

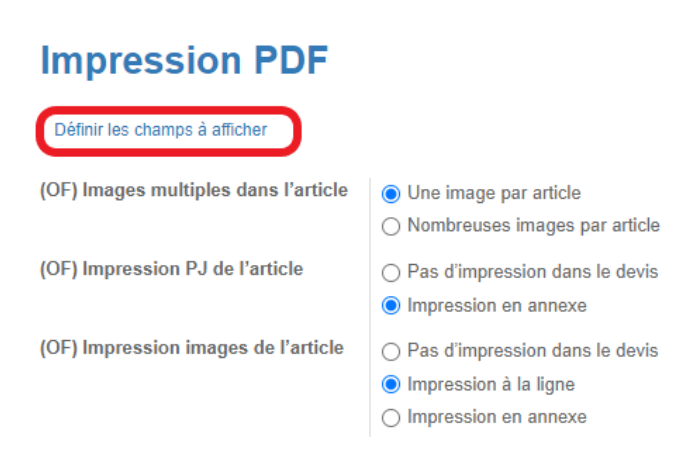

Cette option vous permettra de paramétrer certains éléments de l'impression de vos devis:

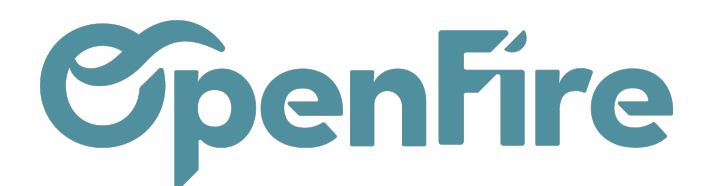

OpenFire ZA La Brosse – 5 rue de la Garenne 35520 La Chapelle des Fougeretz France

×

Odoo

### Paramètres d'impression

#### ENCART ADRESSE

| Libellé adresse               | <b>v</b>                              | Condition de                  | <b>*</b>                                                                                                    |
|-------------------------------|---------------------------------------|-------------------------------|----------------------------------------------------------------------------------------------------|
| Libellé adresse de            | Adresse de Chantier                   | règlement<br>Somaine domandée |                                                                                                    |
| livraison                     | Sera également appliqué aux factures. | Référence client              |                                                                                                    |
| Civilités                     | <b>v</b>                              | Incoterms                     |                                                                                                    |
| Nom du contact<br>parent      |                                       | Date de visite<br>technique   |                                                                                                    |
| Nom du contact                | <b>v</b>                              | Date de validité              | <b>~</b>                                                                                                    |
| Téléphone                     |                                       |                               |                                                                                                    |
| Mobile                        |                                       | SECTION                       |                                                                                                    |
| Fax                           |                                       |                               |                                                                                                    |
| Email                         |                                       | Couleur fond                  | #87CEFA                                                                                                    |
| PASTILLE<br>COMMERCIAL        | ¥                                     | Couleur police                | #00000                                                                                                    |
| Contact                       | <b>v</b>                              | LIGNES DE COMMAI              | NDE                                                                                                    |
| Email                         | $\checkmark$                          | Référence produit             | ✓                                                                                                    |
| PASTILLE CLIENTS<br>Téléphone | ✓<br>✓                                | ÉCHÉANCIER                    |                                                                                                    |
| Mobile<br>Fax                 |                                       | DÉTAIL DES TAXES              | <ul> <li>Image: A start of the start of the start of</li></ul> |
| Email                         | ✓                                     | SIGNATURES                    | <b>v</b>                                                                                                    |
|                               |                                       | Signature client              | ×                                                                                                    |
|                               |                                       | Signature vendeur             |                                                                                                    |
|                               |                                       | Mention de signature          | Fait Le                                                                                                    |
|                               |                                       |                               |                                                                                                    |

PASTILLES

APPLIQUER Annuler

Vous pouvez utiliser les modèles d'impression qui se configurent dans **Ventes > Configuration > Modèles d'impression** pour créer des modèles prédéfinis que vous pourrez réutiliser facilement.

Une fois créés, vous pourrez les sélectionner rapidement dans un devis depuis l'onglet Impression.

Documentation éditée par Openfire. Documentation disponible sur documentation.openfire.fr Page: 6 / 12

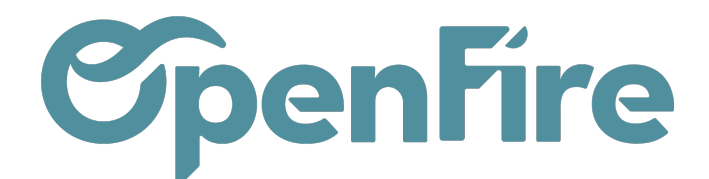

| Sections Lig             | nes de la commande  | Autres informations | Commentaires | Notes S | iuivi Impression Cha  | intier                         |     |
|--------------------------|---------------------|---------------------|--------------|---------|-----------------------|--------------------------------|-----|
| Options d'impression     |                     |                     |              |         | Impression spécifique |                                |     |
| Impressions des pr       | ix Prix par ligne d | e commande          |              | ~       | Titre spécifique      | Estimation                     |     |
| Appliquer aux            | ~                   |                     |              |         | Date spécifique       | 26/07/2022                     | •   |
| tactures                 |                     |                     |              |         | Modèle d'impression   | SAV                            | - 🖓 |
|                          |                     |                     |              |         |                       | SAV                            |     |
| Kit<br>Cette commande ne | contient pas de kit |                     |              |         |                       | Vente PAB<br>Créer et modifier |     |

### Impression des images dans les devis

Depuis la Configuration des Ventes (menu Ventes > Configuration > Configuration) il est possible d'activer l'impression des images d'articles dans le devis

|              | Ventes      | Tableau de bord       | CRM 🗸      | Wishlist Product  | t Ventes <del>-</del>                | Facturation 👻                                                                                         | Product Brands                                                                             | Actions -                       | Rapports 👻               | Configuration 🗸                    |
|--------------|-------------|-----------------------|------------|-------------------|--------------------------------------|----------------------------------------------------------------------------------------------------|--------------------------------------------------------------------------------------------|---------------------------------|--------------------------|------------------------------------|
| 0            | <b>^</b>    |                       |            | C                 | Certains indica                      | ateurs sont interp                                                                                    | prétés (Nombre de                                                                          | devis, monta                    | nt de devis, et          | c).                                |
| $\mathbf{X}$ | Odee        | Sign                  |            |                   |                                      |                                                                                                    |                                                                                            |                                 |                          |                                    |
|              | Odoo Sign   | Sign                  | Enterprise | Plus d'infos      |                                      |                                                                                                    |                                                                                            |                                 |                          |                                    |
|              | Articl      | es                    |            | -                 |                                      |                                                                                                    |                                                                                            |                                 |                          |                                    |
| 4            | Variantes d | articles              |            |                   | 🔘 Pa                                 | s de variantes d                                                                                      | articles                                                                                   |                                 |                          |                                    |
|              |             |                       |            |                   | ⊖ Le                                 | s articles peuver                                                                                     | nt avoir plusieurs a                                                                       | ttributs, défin                 | issant des vari          | antes (exemple : taille, couleur,) |
|              | Unités de n | nesure                |            |                   | ⊖ Le                                 | s articles ont une                                                                                    | e seule unité de me                                                                        | esure (plus fa                  | cile)                    | 1. P#1                             |
|              | Facturation | ı par défaut          |            |                   | ● Le<br>● Fa<br>○ Fa<br>○ Fa<br>○ Fa | s articles peuver<br>cturer les quanti<br>cturer les quanti<br>cturer les quanti<br>cturer les quanti | tt avoir des unités<br>tés commandées<br>tés livrées<br>tés commandées à<br>tés planifiées | de mesure d'<br>à date de livra | achat et de ver<br>iison | te differentes (avancé)            |
|              | (OF) Propa  | ger les conditions (  | de règlen  | nent dans la fact | ure 🗸                                |                                                                                                    |                                                                                            |                                 |                          |                                    |
|              | (OF) Image  | s multiples dans l'a  | article    |                   | O Ur                                 | e image par artion<br>mbreuses image                                                                  | cle<br>es par article                                                                      |                                 |                          |                                    |
| ġ.           | (OF) Impres | ssion PJ de l'article | 9          |                   | ⊖ Pa<br>⊙ Im                         | s d'impression d<br>pression en ann                                                                   | lans le devis<br>exe                                                                       |                                 |                          |                                    |
| 0            | (OF) Impres | ssion images de l'a   | rticle     |                   | O Pa                                 | s d'impression d                                                                                      | lans le devis                                                                              |                                 |                          |                                    |
| 1            |             |                       |            |                   |                                      | pression a la ligr<br>pression en ann                                                                 | exe                                                                                        |                                 |                          |                                    |
|              |             |                       |            |                   | Une p                                | oremière image d                                                                                      | le l'article sera affic                                                                    | chée à la lign                  | e et le tout en a        | annexe                             |

Le mode d'impression Impression à la ligne permet en effet d'afficher l'image principale de l'article dans le corps du devis.

Documentation éditée par Openfire. Documentation disponible sur documentation.openfire.fr Page: 7 / 12

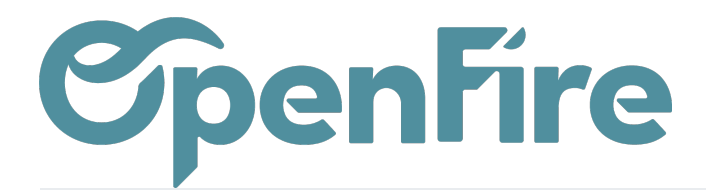

Ce qui donne par exemple:

Adresse de livraison et de facturation : Monsieur SY Omar Tour Montparnasse 75015 PARIS France

#### Vos références :

Commercial(e) : admin 06 01 02 03 04 Date de validité : 31/07/2022

| Image | Description                                                                                                    | Quantité  | Prix/U HT  | TVA  | Prix HT    |
|-------|----------------------------------------------------------------------------------------------------|-----------|------------|------|------------|
|       | [SCH/OCH_EKKOGR100VI-6 )/4622-0471] EKKO G R 100 - intérieur en<br>vitrocéramique noir brillant - Caz Butane/ Propane G31/30<br>Dimensions du foyer: 1130 x 350 x 484 mm, Dimensions vitre: 1047 x 510 x 309 mm,<br>Puissance: 11,7 kw (4,9 - 9,9 kw), Sortie des fumées Ø130/200 mm, classe<br>énergétique A. | 1 Unité   | 6 933,00 € | 5.5% | 6 933,00 € |
|       | [ram_pose] Forfait Pose                                                                                                    | 1 Unité   | 175,00€    | 5.5% | 175,00€    |
|       |                                                                                                    | Total hor | s taxe     |      | 7 108,00 € |
|       |                                                                                                    | Restant o | 1û         |      | 7 108,00 € |
|       |                                                                                                    | TVA       |            |      | 390,94 €   |
|       |                                                                                                    | Total TTC | •          |      | 7 498,94 € |

Si vous cochez également : (OF) Impression PJ de l'article : Impression en annexe, l'image apparaitra également en bas du devis:

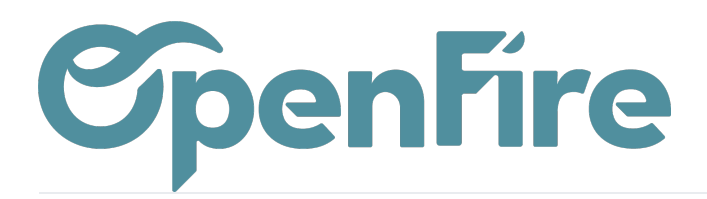

### **Impression PDF**

| Définir les champs à afficher        |                                                                                                    |
|--------------------------------------|----------------------------------------------------------------------------------------------------|
| (OF) Images multiples dans l'article | <ul> <li>Une image par article</li> <li>Nombreuses images par article</li> </ul>                                                                                                    |
| (OF) Impression PJ de l'article      | <ul> <li>Pas d'impression dans le devis</li> <li>Impression en annexe</li> </ul>                                                                                                    |
| (OF) Impression images de l'article  | <ul> <li>Pas d'impression dans le devis</li> <li>Impression à la ligne</li> <li>Impression en annexe</li> <li>Une première image de l'article sera affichée à la ligne et le tout en annexe</li> </ul> |

Ce qui donne:

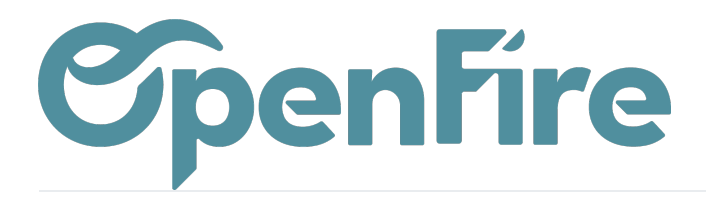

| 5 rue de la Garenne<br>35520 LA CHAPELL<br>01 02 03 04 05 - info                          | ZA la Brosse<br>E DES FOUGERETZ<br>@openfire.fr |                                  | Adresse de Char<br>Alexandre Astier<br>Rue de la maire<br>35000 st grégoire | Date :    | 20/1:<br>factura | 2/2023<br>ation :              |
|-------------------------------------------------------------------------------------------|-------------------------------------------------|----------------------------------|-----------------------------------------------------------------------------|-----------|------------------|--------------------------------|
| <b>/os références :</b><br><b>Commercial(e) :</b><br>Administrateur<br>david.dmartin35@gn | Client(e) :<br>01 02 03 04 05<br>sm@openfire.fr | Date de validité :<br>20/01/2024 |                                                                             |           |                  |                                |
| Image Description                                                                         | 1                                               |                                  | Quantité                                                                    | Prix/U HT | Taxes            | Prix HT                        |
| ACH_001R                                                                                  | BNJ Range buche noir                            |                                  | 1 Unité                                                                     | 111,00 €  | 5.5              | 111,00€                        |
| NOIR GIVR                                                                                 | E (N3)                                          |                                  |                                                                             |           |                  |                                |
| NOIR GIVR                                                                                 | E (N3)                                          |                                  | Total hor                                                                   | s taxe    |                  | 111,00€                        |
| NOIR GIVR                                                                                 | E (N3)                                          |                                  | Total hors                                                                  | s taxe    |                  | 111,00 €<br>6,11 €             |
| NOIR GIVR                                                                                 | E (N3)                                          |                                  | Total hors<br>TVA<br>Total TTC                                              | s taxe    |                  | 111,00 €<br>6,11 €<br>117,11 € |
|                                                                                           | E (N3)<br>Base                                  | Montant                          | Total hor<br>TVA<br>Total TTC                                               | s taxe    |                  | 111,00 €<br>6,11 €<br>117,11 € |
| NOIR GIVR                                                                                 | E (N3)<br>Base<br>111,00 €                      | <u>Montant</u><br>6,11 €         | Total hor<br>TVA<br>Total TTC                                               | s taxe    |                  | 111,00 €<br>6,11 €<br>117,11 € |
| TVA<br>5.5                                                                                | E (N3)<br>Base<br>111,00 €                      | <u>Montant</u><br>6,11 €         | Total hor<br>TVA<br>Total TTC                                               | s taxe    |                  | 111,00 €<br>6,11 €<br>117,11 € |
| NOIR GIVR<br>NOIR GIVR<br>TVA<br>5.5<br>Annexes<br>Range buche noir                       | E (N3)<br>Base<br>111,00 €                      | Montant<br>6,11 €                | Total hors<br>TVA<br>Total TTC                                              | s taxe    |                  | 111,00 €<br>6,11 €<br>117,11 € |
| TVA<br>5.5<br>Annexes<br>Range buche noir                                                 | E (N3)<br>Base<br>111,00 €                      | Montant<br>6,11€                 | Total hor<br>TVA<br>Total TTC                                               | s taxe    |                  | 111,00 €<br>6,11 €<br>117,11 € |

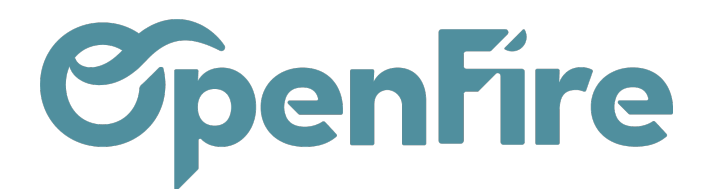

### Impression spécifique

Vous pouvez modifier certaines données de l'entête du devis. Pour cela, dans un devis, rendez-vous dans l'onglet Impression:

| Sections Lignes d                                      | le la commande Autres informations Commentaires Notes S                                                     | uivi Impression Cf                     | nantier    |                                                                               |                                                                                                    |          |
|--------------------------------------------------------|----------------------------------------------------------------------------------------------------|----------------------------------------|------------|-------------------------------------------------------------------------------|----------------------------------------------------------------------------------------------------|----------|
| Options d'ir                                           | npression                                                                                                   | Impression                             | spécif     | fique                                                                         |                                                                                                    |          |
| Impressions des prix                                   | Prix par ligne de commande                                                                                  | Titre spécifique                       | Estimation |                                                                               |                                                                                                    |          |
| Appliquer aux<br>factures                              |                                                                                                    | Date spécifique<br>Modèle d'impression | 26/07/2022 | !                                                                             |                                                                                                    | •<br>•   |
| Il est alors poss<br>Ensuite, vous p<br>Impression spé | sible de définir un titre et une date spécifique<br>pouvez imprimer votre document via l'option<br>écifique | e.<br>Imprimer >                       | JLE        | Imprimer -<br>Attestatio<br>Devis / C<br>Envoyer u<br>Impressio<br>Fiche inte | Pièce(s) jointe(s) →<br>on TVA avec notice<br>ommande<br>un courrier<br>on spécifique<br>ervention<br>ervention (ancien) | Action - |

Le titre et la date du document imprimé seront alors ceux que vous aurez défini:

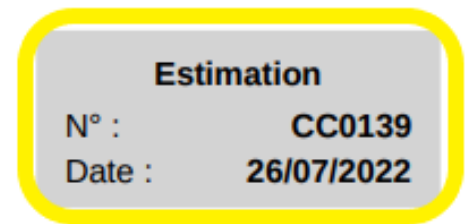

Adresse de facturation : Alexandre ASTIER (facturation) rue du test 35000 RENNES France

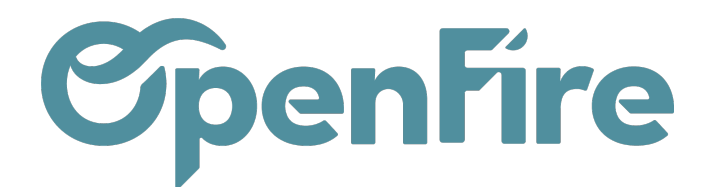

## Description pour les devis

Pour chaque marque, il est également possible de définir les champs pouvant apparaitre sur chaque ligne d'un devis.

#### Rendez-vous dans Ventes > Configuration > Marques, puis dans l'onglet Paramètres

| Import                                                                                    | Paramètres                                         | Notes | Aide |  |
|-------------------------------------------------------------------------------------------|----------------------------------------------------|-------|------|--|
| Utilise le co<br>comme pré<br>Afficher dan<br>lignes de ve<br>Utiliser le d<br>Flamme Ven | ode<br>fixe<br>ns les<br>entes<br>escriptif<br>rte |       |      |  |

Dans cette partie, vous avez plusieurs options possibles :

Utilise le code comme préfixe : ce champ doit toujours être coché car il s'agit de la nomenclature des codes de la marque. Exemple : OPE pour Openfire. Ce code se met sur tous les articles liés à cette marque.

Afficher dans les lignes de ventes : si vous cochez cette case, le nom de la marque apparaîtra en plus du nom de l'article dans le devis.

Utiliser le descriptif Flamme Verte : Si vous cochez cette case, les éléments notés dans l'onglet « Technique » de la fiche article seront repris sur le devis. Les données techniques doivent être renseignées soit par le fabricant soit par vous-même.